# **SIEMENS**

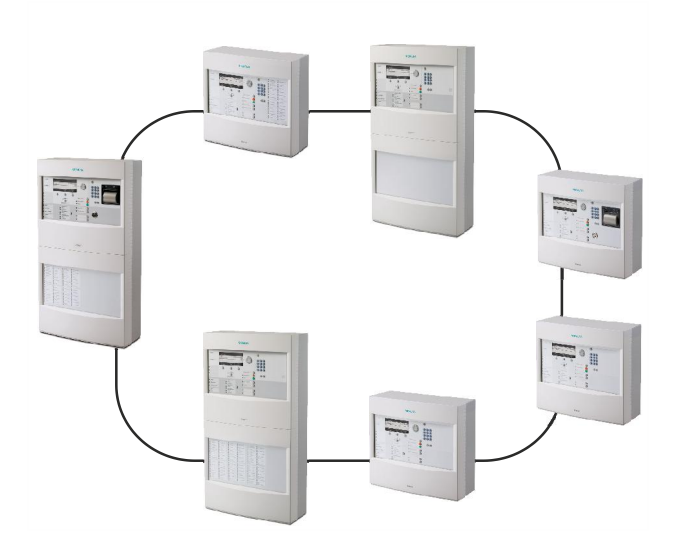

# FS20/FS720

# Fire detection system

# **External printer**

**Application Guide** 

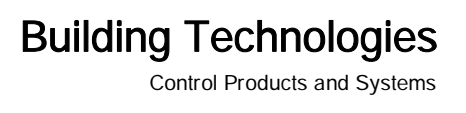

# Legal notice

Technical specifications and availability subject to change without notice. © 2012 Copyright by Siemens Switzerland Ltd

Transmittal, reproduction, dissemination and/or editing of this document as well as utilization of its contents and communication thereof to others without express authorization are prohibited. Offenders will be held liable for payment of damages. All rights created by patent grant or registration of a utility model or design patent are reserved.

Issued by: Siemens Switzerland Ltd. Infrastructure & Cities Sector Building Technologies Division International Headquarters Gubelstrasse 22 CH-6301 Zug Tel. +41 41 724-2424 www.siemens.com/buildingtechnologies

Edition: 03.04.2012 Document ID: A6V10224853\_c\_en\_--

# Table of contents

| 1   | About this document                                       | 5  |
|-----|-----------------------------------------------------------|----|
| 1.1 | Applicable documents                                      | 6  |
| 1.2 | History of changes                                        | 7  |
| 2   | System requirements                                       | 8  |
| 3   | Overview                                                  | 9  |
| 4   | Connection to RS232 interface                             | 10 |
| 5   | Connection to Ethernet via print server PS01a             | 11 |
| 6   | Information about commissioning                           | 13 |
| 7   | Configuration with SintesoWorks/Cerberus Engineering Tool | 14 |
| 8   | Configuring print server                                  | 15 |
| 9   | Commissioning external printer                            | 16 |
| 10  | List of items                                             | 22 |

# 1 About this document

### Goal and purpose

This document contains information relating to application and should be given to the technical personnel to assist them in connecting an external printer in the FS20/FS720 fire detection system. Use of a printer recommended by Siemens is described in the document by way of example.

### Scope

The information contained in this document is valid for the FS20/FS720 fire detection systems.

### Target groups

The information in this document is intended for the following target groups:

| Target group            | Activity                                                                                                    | Qualification                                                                                                    |
|-------------------------|----------------------------------------------------------------------------------------------------|----------------------------------------------------------------------------------------------------|
| Commissioning personnel | <ul> <li>Configure the product at the place of<br/>installation according to customer-specific<br/>requirements.</li> </ul>                                              | <ul> <li>Has obtained suitable specialist<br/>training for the function and for the<br/>products.</li> </ul>                              |
|                         | <ul><li>Check the product operability and release<br/>the product for use by the operator.</li><li>Searches for and corrects malfunctions.</li></ul>                     | <ul> <li>Has attended the training courses<br/>for commissioning personnel.</li> </ul>                                                    |
| Installation personnel  | <ul> <li>Assembles and installs the product<br/>components at the place of installation.</li> <li>Carries out a performance check following<br/>installation.</li> </ul> | <ul> <li>Has received specialist training in<br/>the area of building installation<br/>technology or electrical installations.</li> </ul> |

### Reference document and source language

- The source language of this document is German (de).
- The reference version of this document is the international version in English. The international version is not localized.

The reference document has the following designation:

ID\_x\_en\_--

x = modification index, en = English, -- = international

### **Document identification**

The document ID is structured as follows:

| ID code                               | Examples            |
|---------------------------------------|---------------------|
| ID_ModificationIndex_Language_COUNTRY | A6V10215123_a_de_DE |
| = multilingual or international       | A6V10215123_a_en    |
|                                       | A6V10315123_a       |

### Conventions for text marking

#### Markups

Special markups are shown in this document as follows:

| ⊳           | Requirement for a behavior instruction        |
|-------------|-----------------------------------------------|
| ⇒           | Intermediate result of a behavior instruction |
| ⇒           | End result of a behavior instruction          |
| [→ X]       | Reference to a page number                    |
| 'Text'      | Quotation, reproduced identically             |
| <key></key> | Identification of keys                        |

#### Supplementary information and tips

The 'i' symbol identifies supplementary information and tips for an easier way of working.

### 1.1 Applicable documents

| Document ID                                  | Title                                                                          |
|----------------------------------------------|--------------------------------------------------------------------------------|
| 008851                                       | FS20 Fire Detection System,<br>Installation                                    |
| 009078                                       | FS20 Fire Detection System,<br>Configuration                                   |
| 009052                                       | FS20 Fire Detection System<br>Commissioning, Maintenance,<br>Troubleshooting   |
| A6V10210390                                  | FS720 Fire Detection System,<br>Installation                                   |
| A6V10210416                                  | FS720 Fire Detection System,<br>Commissioning, Maintenance,<br>Troubleshooting |
| A6V10210424                                  | FS720 Fire Detection System,<br>Configuration                                  |
| Product insert, CD from Fujitsu              | Printer DL3750+                                                                |
| www.seh.de                                   | Print server PS01a                                                             |
| www.seh.de/support_forum/viewtopic.php?t=104 | Configuration of print server PS01a                                            |

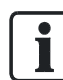

# 1.2 History of changes

The reference document's modification index applies to all languages into which the reference document is translated.

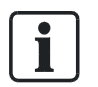

The first edition of a language version or a country variant may for example have the modification index 'd' instead of 'a' if the reference document already has this modification index.

The table below shows this document's history of changes:

| Modification index | Edition date | Brief description |
|--------------------|--------------|-------------------|
| с                  | 04.2012      | Formal changes    |
| b                  | 06.2010      | Formal changes    |
| а                  | 11.2008      | First edition     |

# 2 System requirements

An external printer in the FS20/FS720 fire detection system must satisfy the following requirements:

- Compatible with IBM ProPrint format
- Compatible with the ISO character sets required in the country in question and supported by the system, for example with the following:
  - 8859-1
  - 8859-2
  - 8859-5
  - 8859-9
  - 8859-15

### **Recommended printers**

The Fujitsu DL3750+ printer is approved as a monitored, external printer in the FS20/FS720 fire detection system.

By monitoring the printer, printer faults or faults in the connection between the printer and fire detection system are indicated as system messages.

### Possible connections

- Directly via RS232 to module FCA2001-A1
- Indirectly via Ethernet with print server PS01a

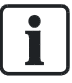

Other printer types can also be connected to the FS20/FS720 fire detection system if they support the IBM ProPrint format and the corresponding character sets.

Unlike the Fujitsu DL3750+, these printers are not however approved and do not support printer monitoring by the connected station.

# 3 Overview

One external printer can be connected per station in the FS20/FS720 fire detection system.

### Visibility

The 'visibility' of the printer can be configured individually in SintesoWorks/Cerberus Engineering Tool, according to the 'visibility concept'.

# 4 Connection to RS232 interface

The RS232 module, type FCA2001-A1, is used for connection to the station.

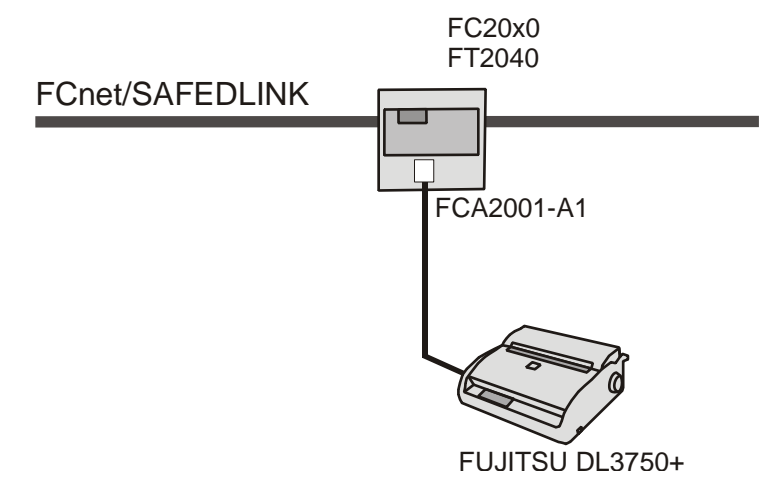

External printer with connection RS232, type FCA2001-A1

#### Preconditions for connection

- The station has an RS232 module (isolated) FCA2001-A1.
- An external printer is created in SintesoWorks/Cerberus Engineering Tool for this station.
- The connection cable is wired following the connection diagram. The shielding to the connector housing and FS20/FS720 housing offers EMC protection (C).
- The connection cable with 25-pole connector (B, see below) is connected to the printer.
- The connection cable is a maximum of 15 meters in length.

#### Connection diagram for printer cable

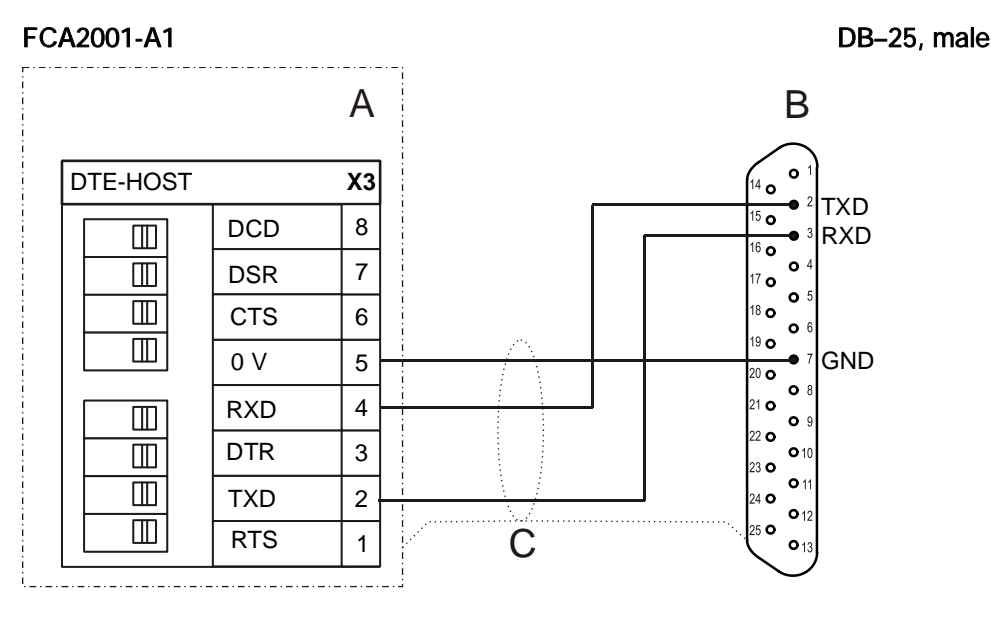

- A = Screw connection on RS232 module (isolated) FCA2001-A1
- B = 25-pole connector (DB-25, male) for Fujitsu DL3750+ printer
- C = Cable shielded with shield connection to housing and connector housing in version stated in list of items

5

# 5 Connection to Ethernet via print server PS01a

A print server is used for the connection to the Ethernet.

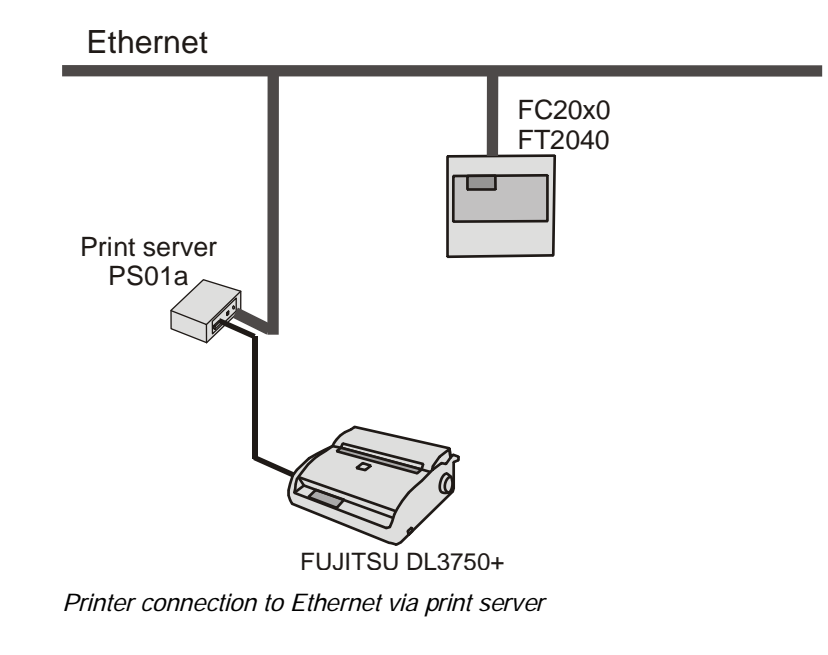

#### Preconditions for connection

- An external printer is created in SintesoWorks/Cerberus Engineering Tool for one station.
- The print server PS01a is configured with the settings needed for the network.
- Print server PS01a is connected to the power supply and Ethernet.
- The connection cable has a 9-pole socket and 25-pole connector.
- The connection cable is a maximum of 15 meters in length.
- The connection cable is wired following the connection diagram. The shielding to the connector housings offers EMC protection (C).

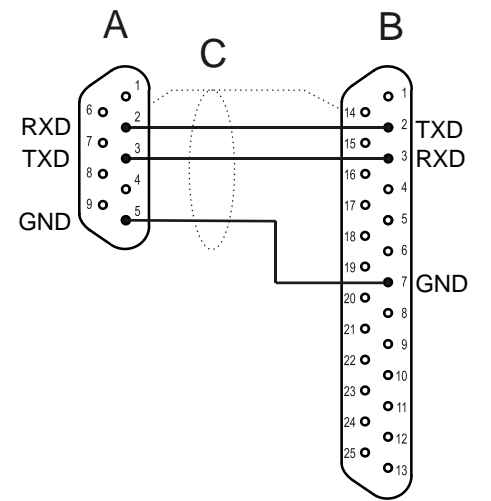

Connection diagram for cable from print server to printer

- A = 9-pole socket (DE-9, female) for print server PS01a
- **B** = 25-pole connector (DB-25, male) for Fujitsu DL3750+ printer
- C = Cable shielded with shield connection to connector housings in version stated in list of items

#### See also

- Configuring print server [ $\rightarrow$  15]
- Configuration with SintesoWorks/Cerberus Engineering Tool [→ 14]

# 6 Information about commissioning

An external printer is commissioned in three or four stages:

- Satisfy hardware conditions for the corresponding connection
- Configuration of an external printer in the FS20/FS720 fire detection system with SintesoWorks/Cerberus Engineering Tool
- Configure print server if the printer is connected to the Ethernet
- Commissioning external printer

i

Note the product documentation provided in the scope of supply.

### Information about FS20/FS720

- 'Configuration' document, see 'Event printer'
- 'Commissioning, maintenance, troubleshooting' document, see 'Commissioning external printer'

### Information about Fujitsu DL3750+ printer

- Documentation on CD within scope of supply
- 'Commissioning external printer' chapter in this document

### Information about print server PS01a (only if connected via Ethernet)

- 'Configuring print server' in this document
- Documentation from SEH
  - CD-ROM in scope of supply
  - www.seh.de
- Configuration with InterCon-NetTool program
  - Assignment of an IP address: http://www.seh.de/support\_forum/viewtopic.php?t=104.
  - Reset print server PS01a: http://www.seh.de/support\_forum/viewtopic.php?t=103 http://www.seh.de/support\_forum/viewtopic.php?t=104.

#### See also

- Configuring print server [ $\rightarrow$  15]
- Commissioning external printer  $[\rightarrow 16]$
- Configuration with SintesoWorks/Cerberus Engineering Tool [→ 14]

# 7 Configuration with SintesoWorks/Cerberus Engineering Tool

The 'external printer' element is created in SintesoWorks/Cerberus Engineering Tool.

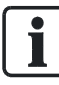

The document 'Configuration' in the FS20/FS720 documentation includes how to create an 'external printer' element in the FS20/FS720 fire detection system.

- 1. Create an 'external printer' element in the 'Operation' register.
- 2. Define the 'visibility' for the printer.
- 3. Link the printer to the intended connection
  - 'RS232 interface'
    - or
  - 'Ethernet printer'

# 8 Configuring print server

The print server's IP address must be in the corresponding address range of the Ethernet (system) and is defined on the print server.

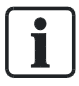

The print server must be configured before connecting to the Ethernet (system).

### Settings on the print server

- Subnet screen 255.255.255.0 (basic setting)
- IP address for print server PS01a in the range between 192.168.200.6 and 192.168.200.254

### **Entering IP address**

- $\triangleright$  The print server is not linked to the Ethernet (system).
- $\triangleright$  The print server is linked to a PC.
- > Administration using an Internet browser or InterCon NetTool is possible.
- Set the IP address for the PS01a print server. See http://www.seh.de/support\_forum/viewtopic.php?t=104).
- 2. Check that the IP address is issued correctly.
- ⇒ The print server is ready for connection to the Ethernet (system).
- ⇒ The printer can be connected to the Ethernet (system) via the print server.

# 9 Commissioning external printer

The external printer FUJITSU DL3750+ can be installed and commissioned following the operation manual. The operation manual can be found on the CD supplied with the printer.

### Printing status report

Print out the 'Setup Parameters' status report and compare it with the settings required. Create the report as follows:

- ▷ The printer must contain continuous paper.
- $\triangleright$  The paper selection lever must be set to continuous.
- 1. Press <ONLINE>.
  - ⇒ The 'ONLINE' LED goes out and the printer is OFFLINE.
- 2. Press <TEAR OFF> and <ONLINE> at the same time.

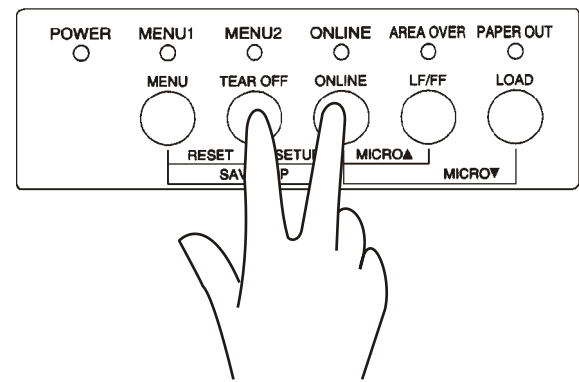

⇒ The 'OFFLINE SETUP MODE' report is printed.

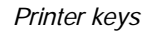

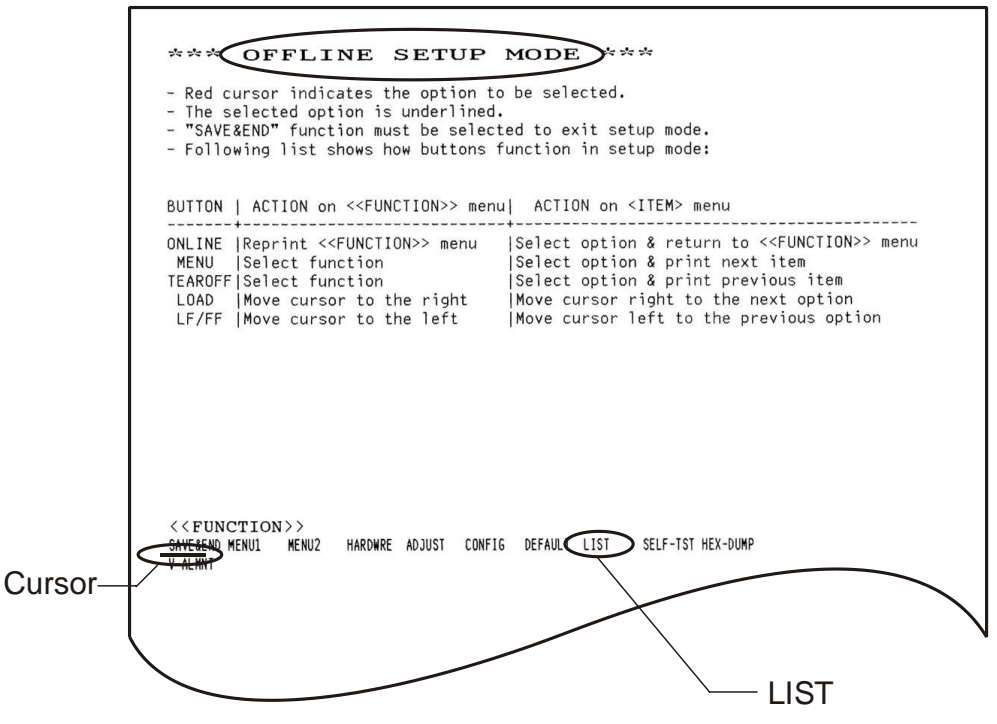

Print-out of OFFLINE SETUP MODE

16 Building Technologies Fire Safety

- 3. Use the <LF/FF> or <LOAD> keys under the text 'LIST' to move the cursor.
- 4. To select, press <MENU>.
- ⇒ The 'SETUP Parameters' status report is printed.

#### Switching ONLINE

- 1. Use <LF/FF> or <LOAD> keys under the text 'SAVE & END' to move the cursor.
- 2. Press <MENU>.
- ⇒ The 'ONLINE' LED lights up.

#### Checking status report

The status report contains the printer settings for **Menu 1**, **Menu 2**, **Hardware**, **Adjust**, and **Config**.

i

If not all the functions listed in the following table are to be printed in the status report, the functions can be printed individually as explained in the 'Changing status settings' section below.

• Compare the status report with the settings required from the following table.

|        | Function | Value   |  |
|--------|----------|---------|--|
| MENU 1 |          |         |  |
|        | EMULATE  | XL24E   |  |
|        | FONT     | COUR 10 |  |
|        | QUALITY  | LETTER  |  |
|        | PITCH    | 10 CPI  |  |
|        | LINE SP  | 6 LPI   |  |
|        | CHAR-W   | NORMAL  |  |
|        | CHAR-H   | NORMAL  |  |
|        | ATTRIB   | NONE    |  |
|        | PAGE LG  | 12.0 IN |  |
|        | LFT-END  | 1 COLM  |  |
|        | TOP-MRG  | 1 LINE  |  |
|        | LANGUAGE | LATIN-9 |  |
|        | CHR-SET  | SET1    |  |
|        | AGM      | OFF     |  |
|        | PRF-SKP  | NO-SKIP |  |
|        | ZEROFNT  | NO-SLSH |  |
|        | CR-CODE  | CR ONLY |  |
|        | LF-CODE  | LF & CR |  |
|        | RGHTEND  | WRAP    |  |
|        | ==END==  |         |  |

|         | Function | Value   |
|---------|----------|---------|
| MENU 2  |          | I       |
|         | EMULATE  | DPL24C+ |
|         | FONT     | COUR 10 |
|         | QUALITY  | LETTER  |
|         | PITCH    | 10 CPI  |
|         | LINE SP  | 6 LPI   |
|         | CHAR-W   | NORMAL  |
|         | CHAR-H   | NORMAL  |
|         | ATTRIB   | NONE    |
|         | PAGE LG  | 11.0 IN |
|         | LFT-END  | 1 COLM  |
|         | TOP-MRG  | 1 LINE  |
|         | LANGUAGE | PAGE437 |
|         | CHR-SET  | SET2    |
|         | PRF-SKP  | NO-SKIP |
|         | ZEROFNT  | NO-SLSH |
|         | DC3-CDE  | ENABLE  |
|         | CR-CODE  | CR ONLY |
|         | LF-CODE  | LF & CR |
|         | RGHTEND  | WRAP    |
|         | ==END==  |         |
| HARDWRE |          | i       |
|         | PPR-OUT  | DETECT  |
|         | PRT-DIR  | BI-DIR  |
|         | BUZZER   | ON      |
|         | WORD-LG  | 8 BIT   |
|         | BUFFER   | NONE    |
|         | INTRFCE  | SERIAL  |
|         | FORMAT   | 8NONE 1 |
|         | BAUD-RT  | 9600    |
|         | PROTOCL  | XON/XOF |
|         | DSR      | IGNORE  |
|         | DUPLEX   | FULL    |
|         | CTS      | IGNORE  |
|         | CD       | IGNORE  |
|         | ==FND==  |         |

9

|        | Function | Value   |
|--------|----------|---------|
| ADJUST |          |         |
|        | CNT-ORG  | 1 /6 IN |
|        | CNTFINE  | 1 /180  |
|        | CUT-ORG  | 1 /6 IN |
|        | CUTFINE  | 1 /180  |
|        | CNT-LFT  | 0 /90   |
|        | CUT-LFT  | 0 /90   |
|        | CUT-ADJ  | 0 /360  |
|        | CNT-ADJ  | 0 /360  |
|        | CNTADJL  | 0 /360  |
|        | ==END==  |         |
| CONFIG | ·        |         |
|        | TEAROFF  | AUTO    |
|        | TEARPOS  | VISIBLE |
|        | TEAR-EN  | 4 SEC   |
|        | CUTLOAD  | BUTTON  |
|        | DECODE   | DIRECT  |
|        | AREACNT  | DISABLE |
|        | ON-LOAD  | ONLINE  |
|        | LOCK     | NONE    |
|        | //S//    | DISABLE |
|        | CONT-PE  | EDGE    |
|        | GATHER   | DISABLE |
|        | CUT-CTL  | SPEED   |
|        | SKIP-PR  | ENABLE  |
|        | STATUS   | ENABLE  |
|        | BANDCTL  | ENABLE  |
|        | TOF-CTL  | DRIVER  |
|        | ==END==  |         |

Settings required

#### Changing status settings

Change the settings as follows:

- 1. Press <ONLINE>.
  - ⇒ The 'ONLINE' LED goes out and the printer is OFFLINE.
- 2. Press <TEAR OFF> and <ONLINE> at the same time.

⇒ The 'OFFLINE SETUP MODE' report is printed.

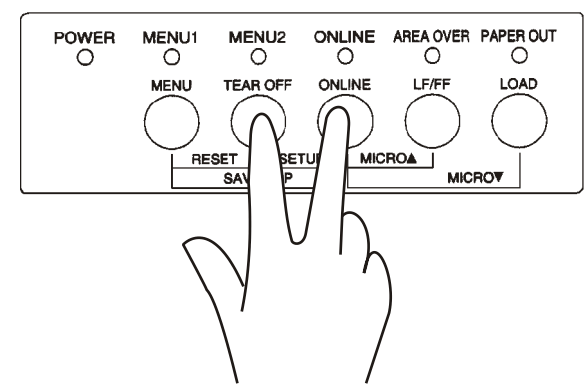

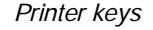

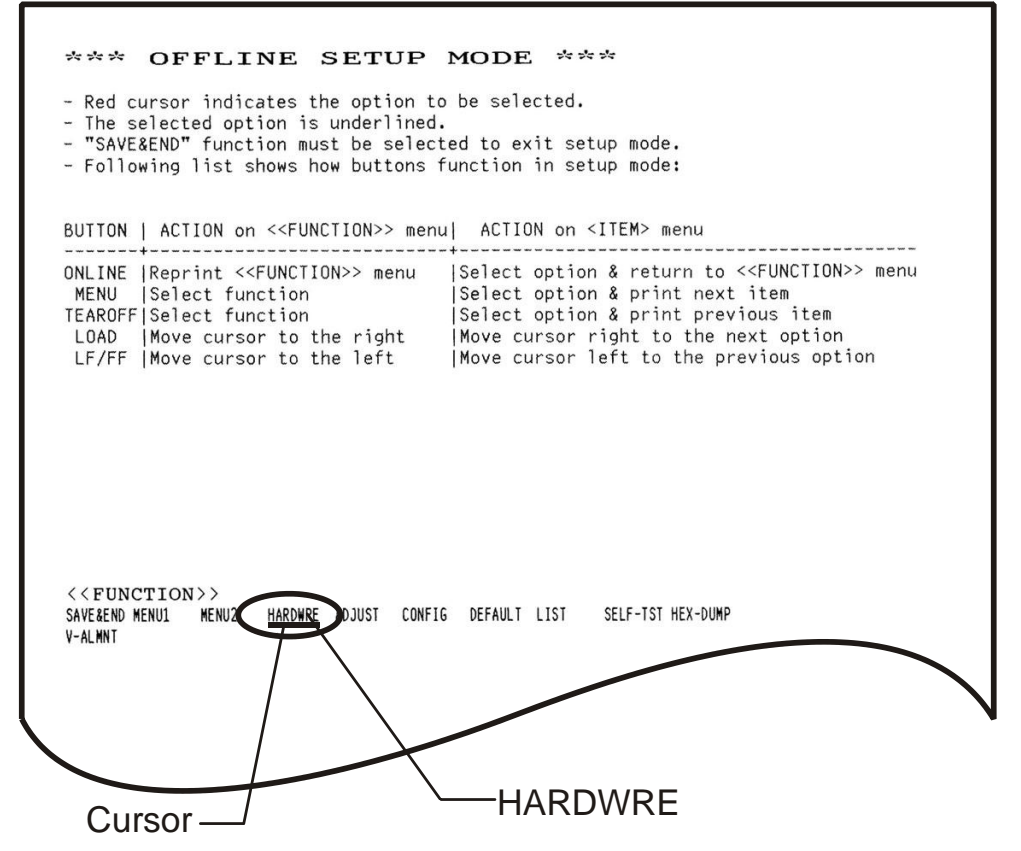

Example of changing hardware

- 3. Use the <LF/FF> or <LOAD> key to move the cursor to the point which is to be changed, 'MENU 1', 'MENU2', 'HARDWRE', 'ADJUST', or 'CONFIG'.
- 4. Press <MENU>.
  - $\Rightarrow$  The first setting is printed.

- 5. Use <LF/FF> or <LOAD> keys under the value you require (see table) to move the cursor.
- 6. Press <MENU>.
  - ⇒ The setting selected is fixed and the next setting printed.
- 7. Proceed as described here for the other selections.
- 8. To exit the menu, move the cursor under the text 'SAVE & END' and press <MENU>.
- 9. To close, press <ONLINE>.
  - $\Rightarrow$  The 'ONLINE' LED lights up.
- 10. Switch the printer off and on again.
- ⇒ The changes are activated and the printer ready to operate.

# 10 List of items

| Item                                                                                           |                                                       | Manufacturer                                   |
|------------------------------------------------------------------------------------------------|-------------------------------------------------------|------------------------------------------------|
| Printer                                                                                        | Fujistu DL3750+                                       | Fujitsu<br>Siemens item number:<br>A5Q00023962 |
| RS232 module                                                                                   | FCA2001-A1                                            | Siemens<br>Siemens item number:<br>A5Q00005327 |
| Print server                                                                                   | PS01a: M04120                                         | SEH<br>http://www.seh.de                       |
| Connector, 25-pole, shielded                                                                   | DB-25, male: ISO 2110                                 |                                                |
|                                                                                                | e.g.: housing 3357-6225-1C                            | 3M                                             |
|                                                                                                | Insert F25P0G2                                        | FCT                                            |
| Socket, 9-pole, shielded                                                                       | DE-9: EIA/TIA-574, female                             |                                                |
|                                                                                                | e.g.: Housing 3357-6209-1C                            | 3M                                             |
|                                                                                                | Insert F09S0G2                                        | FCT                                            |
| 3-wire cable, max. 150 Ω/km<br>(maximum length 15 m )<br>version with copper netting<br>shield | e.g.: D315FRNC 3-wire<br>minimum 0.14 mm <sup>2</sup> | SABIX                                          |

Issued by Siemens Switzerland Ltd Infrastructure & Cities Sector Building Technologies Division International Headquarters Gubelstrasse 22 CH-6301 Zug Tel. +41 41-724 24 24 www.siemens.com/buildingtechnologies © 2006-2012 Copyright Siemens Switzerland Ltd Technical specifications and availability subject to change without notice.